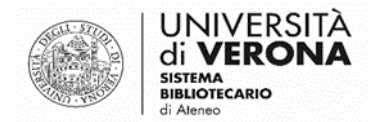

### App Affluences per la prenotazione del posto in Frinzi, Meneghetti e Santa Marta

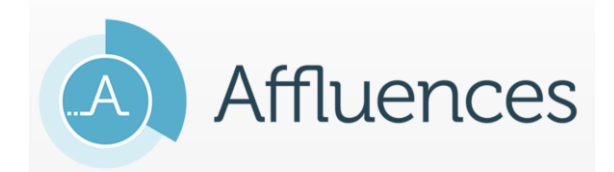

A cura del Sasib

17 novembre 2021

#### UTENTI

| 1.    | Caratteristiche e spazi prenotabili                    | pag. 2  |
|-------|--------------------------------------------------------|---------|
| 2.    | Prenotazione                                           | pag. 3  |
| 3.    | Registrazione dell'indirizzo e-mail nella App          | pag. 7  |
| 4.    | Cancellazione di una prenotazione da parte dell'utente | pag. 8  |
| 5.    | Convalida della presenza in biblioteca tramite QR code | pag. 9  |
| OPER/ | ATORI                                                  |         |
| 6.    | Gestire le prenotazioni dal portale di amministrazione | pag. 10 |
| 7.    | Modificare una prenotazione/Convalidare la presenza    | pag. 13 |
| 8.    | Inserire una nuova prenotazione dal portale            | pag. 14 |

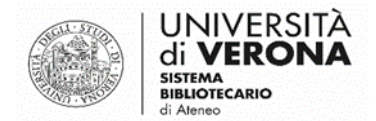

## Caratteristiche e spazi prenotabili

**L'App Affluences,** tramite prenotazione **on-line,** permette l'accesso e la permanenza per attività di studio, consultazione o fotocopiatura presso le seguenti biblioteche.

- Biblioteca Frinzi
- Biblioteca Santa Marta
- Biblioteca Meneghetti
- Biblioteca Zanotto
- Biblioteca di Scienze Motorie

L'app è gratuita e disponibile su <u>App Store</u> o <u>Google Play</u> o via web da qualsiasi browser al sito <u>www.affluences.com.</u>

Sarà inoltre possibile utilizzare le postazioni pc al pubblico delle biblioteche per effettuare la prenotazione.

# N.B.: Non serve registrarsi, è sufficiente inserire la propria e-mail (anche personale) al momento della prenotazione

L'App **Affluences** consente la prenotazione di una postazione (o di una postazione PC) per una determinata durata di tempo.

Gli utenti possono prenotare un posto a partire da 7 giorni prima fino al giorno stesso.

La durata massima di una prenotazione è di 6 ore (per l'emeroteca Frinzi 3 ore, ad esclusione dei posti riservati alla consultazione dei testi d'esame per i quali la durata massima è di un'ora).

#### N.B.: Nel caso un utente intenda prenotare un posto per più ore, dovrà effettuare più prenotazioni.

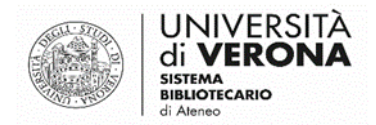

## Prenotazione

Cercare la biblioteca di interesse nella barra di ricerca della App o del sito web ed entrare nella relativa pagina di prenotazione. Nella app la si può ritrovare anche fra le ricerche recenti.

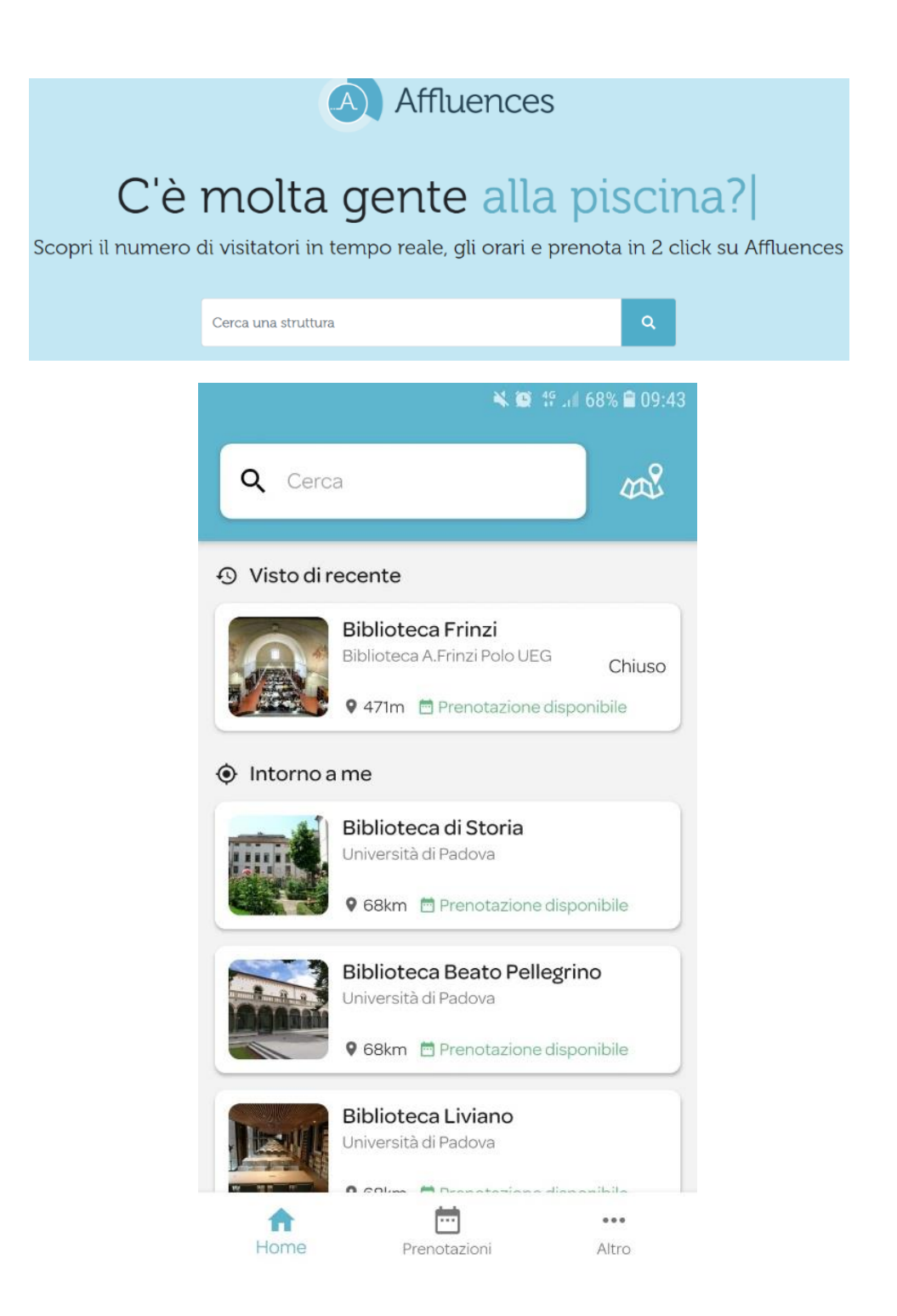

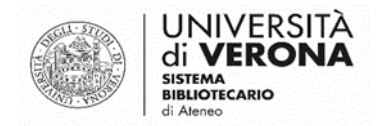

### L'utente deve cliccare quindi su

, in alto a destra sul sito o in basso nella schermata della App.

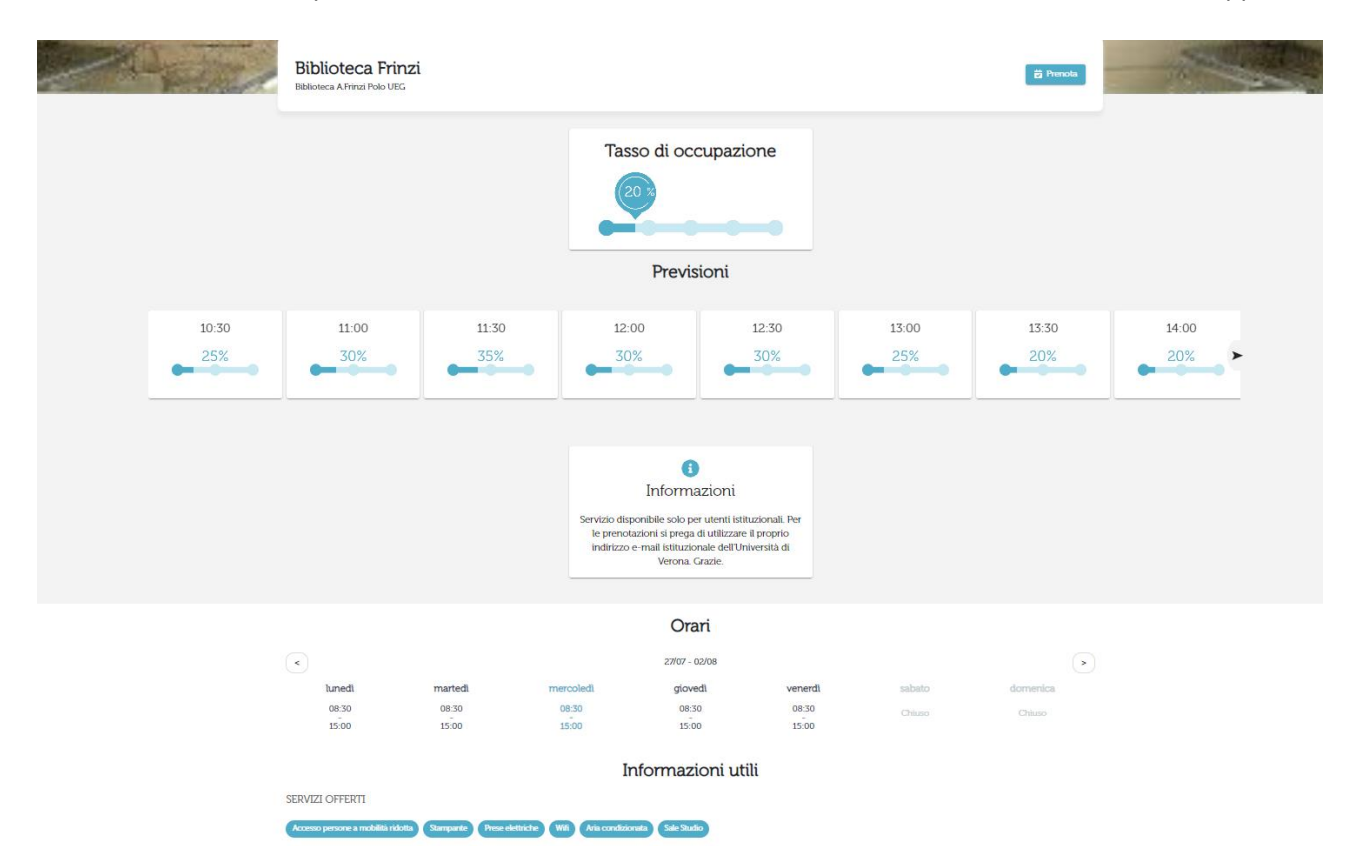

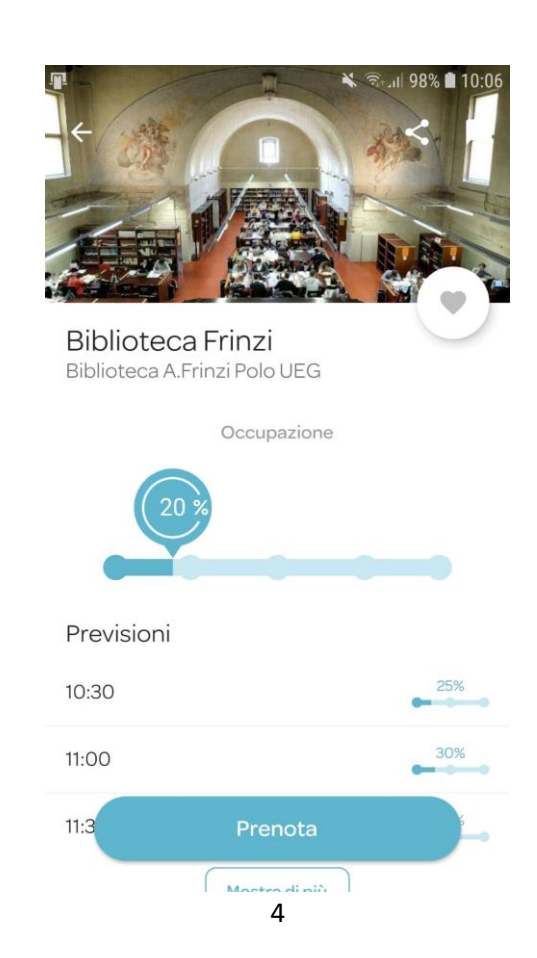

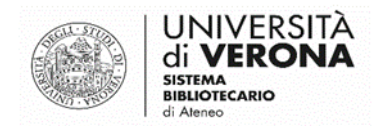

Seleziona uno dei posti numerati disponibili, l'ora di inizio di permanenza in Biblioteca e la durata prevista della prenotazione (nella combinazione delle immagini seguenti, l'utente rimarrà per un'ora al posto nr. 1 della Sala Consultazione BF, a partire dalle 08.30). Cliccare su Prenota

| - An                                                                            | Biblioteca A<br>Biblioteca A.Frinzi Pole | Frinzi<br>o VEG |         |                    | 1         | □<br>∠          | <b>×</b><br>Propota | 😰 🍄 .iil 64% 🛢 09:55 |  |
|---------------------------------------------------------------------------------|------------------------------------------|-----------------|---------|--------------------|-----------|-----------------|---------------------|----------------------|--|
|                                                                                 | Data                                     | Ora             | Durata  | Nome della risorsa |           |                 | FIEllota            |                      |  |
|                                                                                 | 27/07/2020                               | Tutte           | - Tutte | * Sala Consultazio | <u> </u>  | <b>〒</b> Filtri | Lun 27 lug          |                      |  |
| Sala Consi                                                                      | ultazione                                |                 |         |                    | 🛉 1 posto |                 |                     |                      |  |
| Sala Consultazione                                                              | e BF Posto 1                             |                 |         |                    |           | Sala Con        | sultazione BF       | 1 🚜                  |  |
| ()<br>()<br>()<br>()<br>()<br>()<br>()<br>()<br>()<br>()<br>()<br>()<br>()<br>( | 09:30 10:30 11                           | :30 12:30 13:30 | 14:30   |                    |           | Sala Consi      | ultazione Posto 1   |                      |  |
| Durata 01:00                                                                    | 02:00 03:00 04                           | 4:00 05:00 06:0 | 0       |                    | Prenota   | Ora 08          | 30 09:30 1          | 0:30 11:30           |  |
|                                                                                 |                                          |                 |         |                    |           | Durata          |                     |                      |  |
|                                                                                 |                                          |                 |         |                    |           | Ū 01:           | :00 02:00 03:0      | 00 04:00             |  |
|                                                                                 |                                          |                 |         |                    |           |                 |                     | Prenota              |  |

All'utente viene quindi mostrata una pagina di riepilogo (simile per app e web), e un avviso che ricorda di confermare la prenotazione tramite l'e-mail ricevuta (**questa conferma viene richieste solo per la prima prenotazione o in caso di reinstallazione della app sullo smartphone**).

| Riepilogo                                           |                                                                                                    |
|-----------------------------------------------------|----------------------------------------------------------------------------------------------------|
| Sala Consultazione                                  |                                                                                                    |
| 27 Luglio 2020                                      | In attesa di conferma                                                                                   |
| Orario<br>08:30 Durata<br>01:00                     | Per confermare la tua richiesta, devi confermare il tuo indirizzo email cliccando sul link ricevuto a : |
| II tuo indirizzo email *<br>matteo.dalzovo@univr.it | matteo.dalzovo@univr.it                                                                                 |
| Ho letto e accettato le seguenti condizioni:        | Hai 2 ore per confermare la prenotazione. Trascorso questo tempo, verrà automaticamente cancellato.     |
|                                                     | Fai un'altra prenotazione                                                                               |
| Cancella Prenota                                    |                                                                                                    |

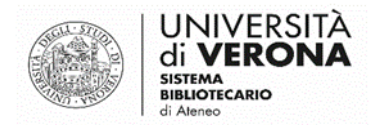

La prenotazione del posto è definitiva solo dopo che l'utente avrà cliccato sul link "conferma la mia prenotazione" ricevuto via e-mail.

|             | Biblioteca Frinzi<br>Biblioteca A. Frinzi Polo UEG                                                                                                    |
|-------------|----------------------------------------------------------------------------------------------------|
|             | Si prega di confermare la prenotazione<br>per confermare la prenotazione                                                                                                    |
|             | Conferma la mia prenotazione                                                                                                    |
|             | Hai 2 ore per confermare la tua prenotazione. Dopo questo periodo, verrà automaticamente annullata.                                                                                                    |
|             | Riepilogo della tua prenotazione                                                                                                    |
|             | Sala Consultazione                                                                                                    |
|             | 27 luglio 2020                                                                                                    |
|             | Orario Obrano Obrano Ob |
|             | Cancella la mia prenotazione                                                                                                    |
| P           | er modificare la tua prenotazione, ti preghiamo di cancellarla e di crearne una nuov                                                                                                    |
| F           | lai una domanda?                                                                                                    |
| B<br>2<br>5 | Contattaci<br>iblioteca Frinzi<br>0 Via San Francesco. Verona 37129, IT<br>upport@affluences.com                                                                                                    |
|             | (a) Affuences                                                                                                    |

N.B.: una volta inserita nella app la propria e-mail alla prima prenotazione, non sarà più necessaria la conferma tramite e-mail: le prenotazioni successive risulteranno immediatamente confermate.

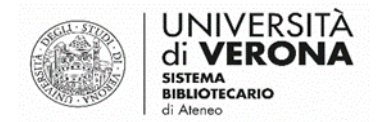

## Registrazione dell'indirizzo e-mail nella App

L'Utente può registrare il proprio indirizzo e-mail nella App di Affluences per consultare le prenotazioni effettuate. La registrazione dell'indirizzo e-mail può essere fatta solamente con una prenotazione attiva.

- 1) Nel tab "prenotazioni" in basso, cliccare su "Aggiungi la tua e-mail"
- 2) Inserire il proprio indirizzo e-mail
- 3) Aprire la propria casella di posta elettronica: Il sistema invia una e-mail con oggetto "Affluences Conferma il tuo indirizzo e-mail"
- 4) Cliccare sul link "Conferma il mio indirizzo e-mail", contenuto all'interno della e-mail
- 5) Tornare sulla app e cliccare su Verifica Conferma

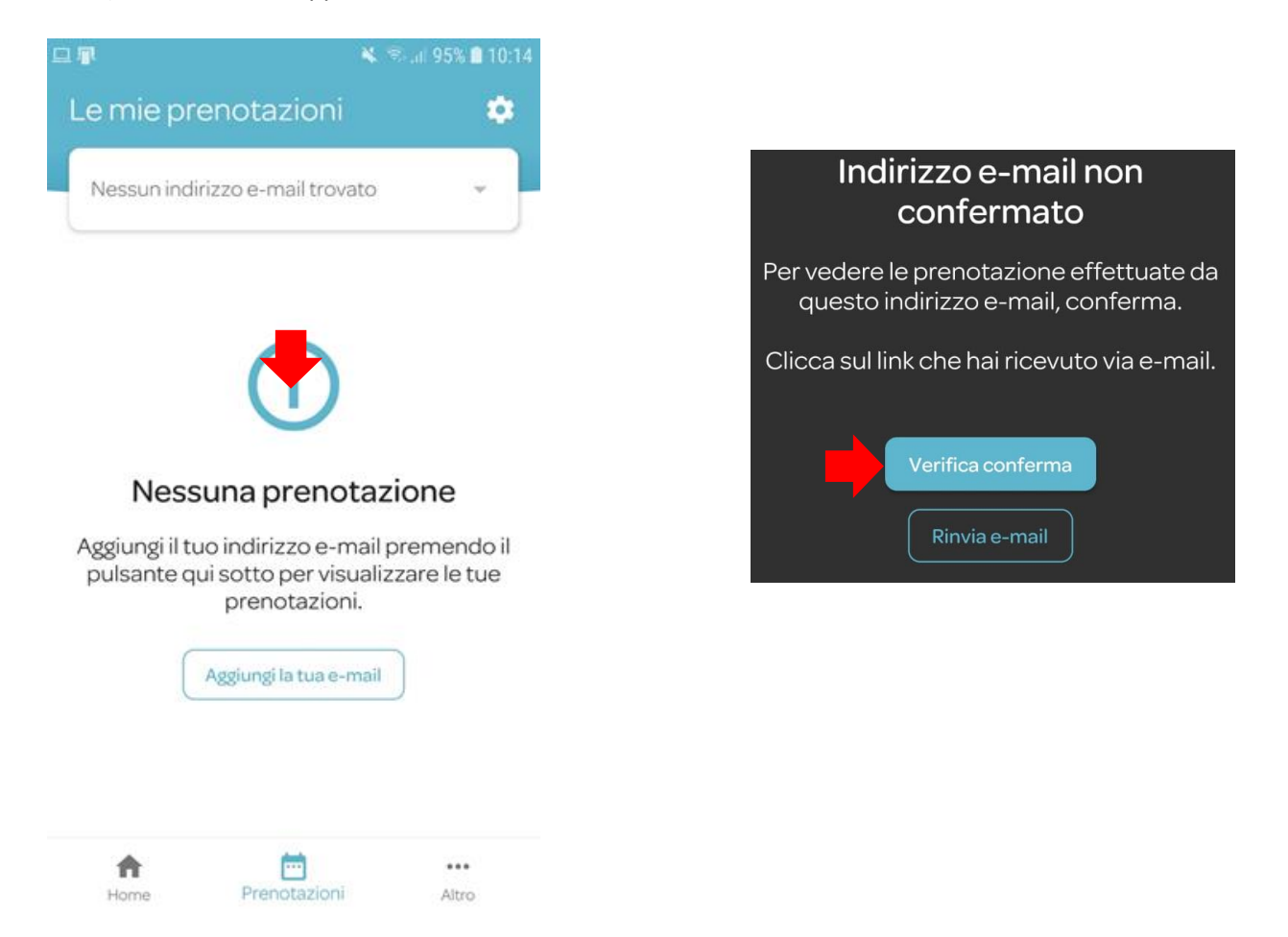

# N.B.: nel caso gli utenti incontrassero difficoltà ad aprire i link delle e-mail che ricevono da Afflunces è necessario suggerire loro di aprire la propria casella di posta SENZA passare dalla app di UNIVR.

N.B.: è opportuno consigliare sempre agli utenti di controllare anche la casella SPAM, nel caso non ricevessero le e-mail.

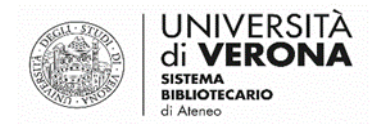

Dopo la registrazione, cliccando su

Prenotazioni

saranno visualizzate le prenotazioni effettuate.

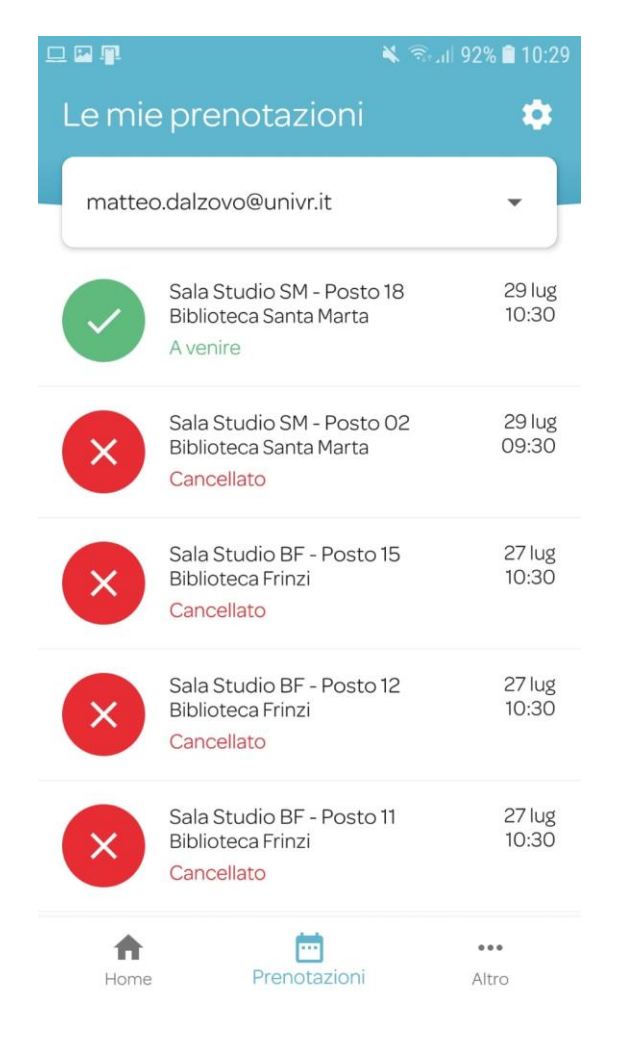

## Cancellazione di una prenotazione da parte dell'utente

Per cancellare la prenotazione cliccare sul link "Cancella la mia prenotazione" nella e-mail di conferma ricevuta. La cancellazione può essere effettuata anche tramite App, accendendo al tab prenotazioni (dopo aver registrato il proprio indirizzo e-mail).

L'utente riceverà una e-mail con la conferma di avvenuta cancellazione.

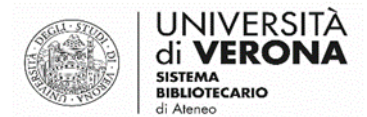

## Convalida della presenza in biblioteca tramite QR code

Gli utenti, dopo aver confermato la prenotazione con il link ricevuto tramite e-mail, dovranno convalidare la loro presenza in biblioteca scannerizzando il QR code che troveranno all'ingresso delle biblioteche.

N.B.: È un passaggio ulteriore rispetto alla prima convalida che consente all'utente di entrare in biblioteca. La convalida può essere effettuata a partire da 10 minuti prima dell'orario prescelto fino a circa 20 minuti dopo.

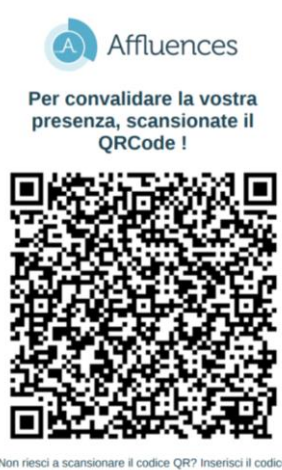

Non nesci a scansionare il codice QR? Inserisci il codice qui sotto direttamente sull'App, oppure su

La convalida avviene tramite App. Accedere alla prenotazione dal tab "prenotazioni" e cliccare su "Convalida la mia presenza", l'utente dovrà inquadrare il QR code e attendere il messaggio di conferma.

| Biblioteca Santa Marta<br>Sala SM - Posto 100                                     |
|-----------------------------------------------------------------------------------|
| Mercoledì 7 ottobre 2020<br>Ora Ö Durata<br>10:30 Ö 03:00<br>Numero di persone: 1 |
| Numero di conferma<br><b>8708</b><br>Informa i partecipanti                       |
| Email SMS Altro                                                                   |
| + Aggiungi al calendario<br>Convalida la mia presenza                             |
| Cancella prenotazione                                                             |

N.B.: nel caso l'utente non abbia registrato il proprio indirizzo e-mail sulla app, può convalidare la presenza cliccando sul simbolo del QR code in alto nel tab prenotazioni.

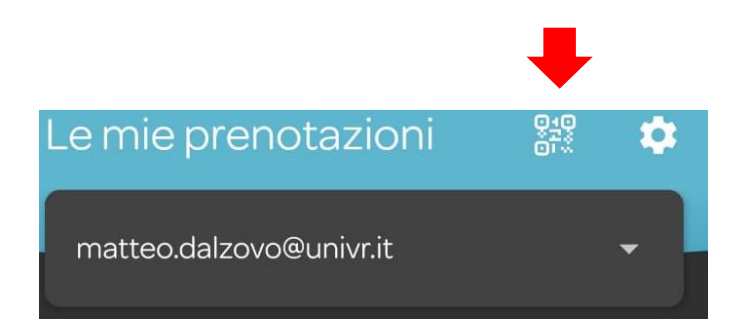

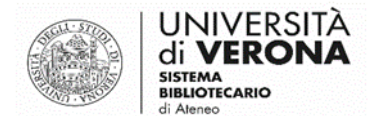

## Gestire le prenotazioni dal portale di amministrazione

Gli operatori abilitati possono visualizzare le prenotazioni in essere in tempo reale dal portale di amministrazione. Il link per accedere al portale è: <u>https://admin.affluences.com/login</u>.

Per poter accedere è necessario creare il proprio account dopo aver ricevuto la mail da parte del sistema, cliccando su "Completa la creazione del mio account":

| Da: Support Affluences <support@affluences.com><br/>Inviato: venerdì 19 giugno 2020 15:03<br/>A: Matteo Dal Zovo cmatteo dalzovo@univrit&gt;</support@affluences.com> |                                                                                                    |  |
|----------------------------------------------------------------------------------------------------|----------------------------------------------------------------------------------------------------|--|
| Oggetto: Invito - portale di amministrazione Affluences                                                                                                    |                                                                                                    |  |
|                                                                                                    | Affluences                                                                                                    |  |
|                                                                                                    | Invito - portale di amministrazione<br>Affluences                                                                                                    |  |
|                                                                                                    | Ti invitiamo a collegarti al portale di amministrazione di Affluences. Per<br>completare la creazione del tuo account, clicca sul pulsante qui sotto |  |
|                                                                                                    | Completa la creazione del mio account                                                                                                    |  |

Si dovrà scegliere una password per accedere.

L'username è la propria e-mail istituzionale.

Una volta effettuato l'accesso, portarsi su *Prenotazioni*  $\rightarrow$  *Gestisci la programmazione*.

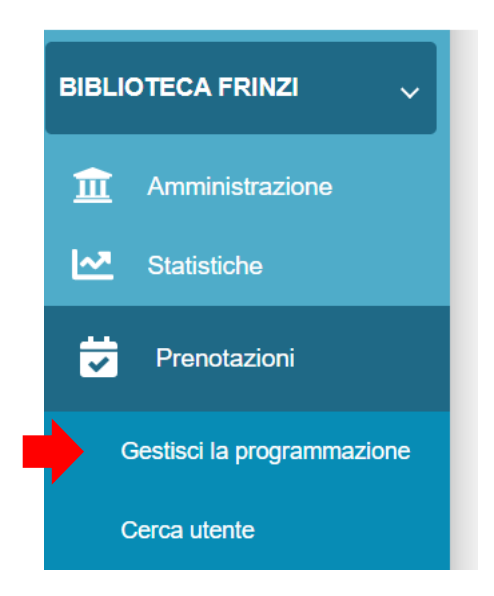

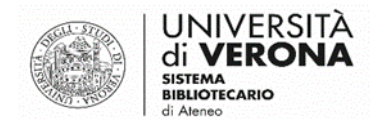

Si visualizza un calendario come il seguente (vista Planning), dove è possibile selezionare la sala/posto e la settimana desiderata.

Nei riquadri è possibile vedere l'indirizzo e-mail di chi ha prenotato.

# N.B.: L'indirizzo e-mail è l'unico dato che ci permette di identificare l'utente su Affluences, verificare sempre che sia stato digitato in maniera corretta.

**Se la prenotazione è ancora da confermare** il riquadro sarà azzurro chiaro (l'utente deve confermare la prenotazione tramite il link ricevuto via e-mail), **se la prenotazione è confermata** il riquadro sarà arancione.

Se la presenza in Biblioteca è stata convalidata con l'utilizzo del QR code (o da parte dell'operatore) il riquadro sarà azzurro scuro.

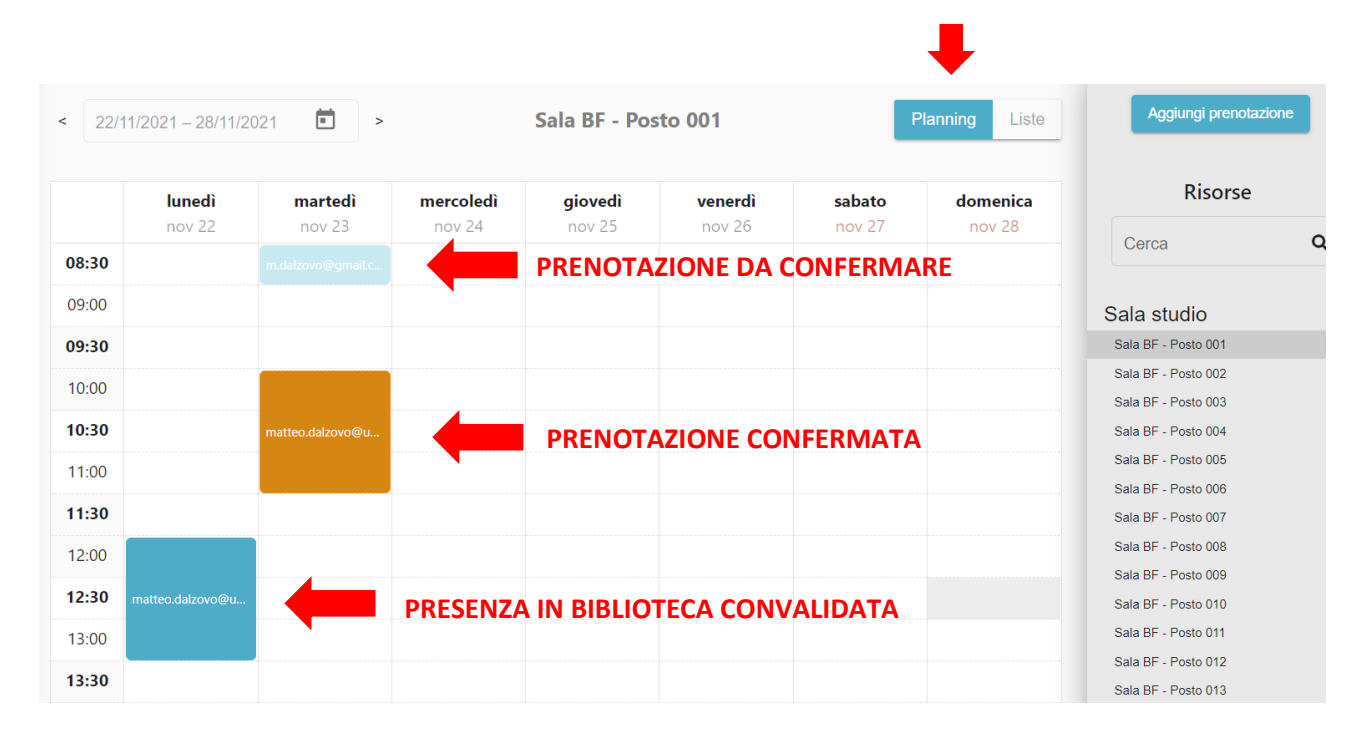

Cliccando **su "Liste"** è possibile effettuare delle ricerche per data, posto, codice prenotazione e stato della prenotazione. La vista Liste è per giorno e non per settimana.

| < 23/11/2021                                        |               | >      |                         |                   |                         | Planning        | Liste 👳  |
|-----------------------------------------------------|---------------|--------|-------------------------|-------------------|-------------------------|-----------------|----------|
| Filtri<br>( Riborse<br>Tutti<br>Sala BF - Posto 001 | Ora di i      | nizio  | Codice di prenotazi     | Durata            | ▼ Stato                 | •               |          |
| Risorsa                                             | Ora di inizio | Durata | Prenotato da            | Numero di persone | Codice di prenotazione  | Stato           | Dettagli |
| Sala BF - Posto 001                                 | 08:30:00      | 00:30  | m.dalzovo@gmail.com     | 1                 | 8171                    | Non confermato  | ۹        |
| Sala BF - Posto 001                                 | 10:00:00      | 01:30  | matteo.dalzovo@univr.it | 1                 | 0355                    | Non convalidato | Q        |
|                                                     |               |        |                         |                   | Oggetti per pagina: 100 | ▼ 1 – 2 of 2    | < >      |

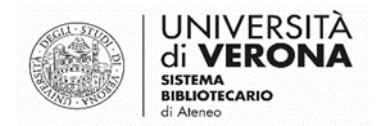

L'operatore può inoltre cercare tutte le prenotazioni di un utente usando la funzione Cerca Utente:

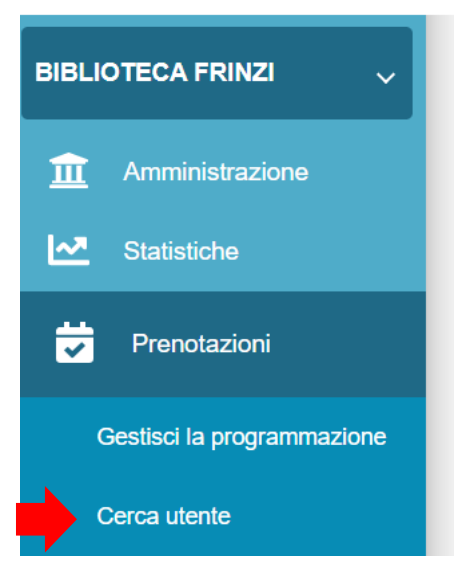

Di seguito un esempio di ricerca prenotazioni per utente, cliccando su "Dettagli è possibile visualizzare e modificare le singole prenotazioni.

#### matteo.dalzovo@univr.it

| ➡ matteo.dalzovo@univr.it |                |                      |                     |                 |          |
|---------------------------|----------------|----------------------|---------------------|-----------------|----------|
|                           | Storic         | o delle prenotazioni | Storico dei blocchi |                 |          |
| Risorsa 🗸 🔺               | Giorno 🌱 \land | Ora di inizio 💙 ∧    | Durata 🗸 🔨          | Stato 🗸 🔨       |          |
| Sala BF - Posto 001       | 24/11/2021     | 10:30:00             | 00:30:00            | Annullato       | Dettagli |
| Sala BF - Posto 001       | 23/11/2021     | 12:00:00             | 01:30:00            | Annullato       | Dettagli |
| Sala BF - Posto 001       | 23/11/2021     | 11:30:00             | 02:00:00            | Annullato       | Dettagli |
| Sala BF - Posto 001       | 23/11/2021     | 11:00:00             | 02:00:00            | Annullato       | Dettagli |
| Sala BF - Posto 001       | 23/11/2021     | 10:00:00             | 01:30:00            | Non convalidato | Dettagli |

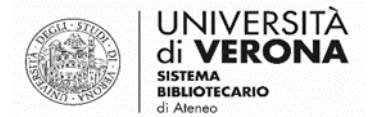

## Modificare una prenotazione/Convalidare la presenza

L'operatore può modificare e/o cancellare una prenotazione cliccando sul riquadro corrispondente nella vista Planning, sulla lente di ingrandimento della vista Liste o sul pulsante "Dettagli" dal Cerca Utente. Apparirà una schermata come la seguente:

| Dettagli *                                                                                                    |
|----------------------------------------------------------------------------------------------------|
| mercoledì 7 ottobre 2020                                                                                                 |
| Ora<br>16h30 Durata<br>02h00                                                                                             |
| <b>Risorsa</b><br>Sala SM - Posto 100                                                                                    |
| Prenotato da<br>matteo.dalzovo@univr.it                                                                                  |
| Stato di conferma della prenotazione                                                                                     |
| Confermato                                                                                                    |
| Numero di prenotazione<br>2611                                                                                           |
| Convalida la presenza dell'utente                                                                                        |
| Cancella prenotazione Modifica prenotazione Prenotazioni effettuate 7 ottobre 2020 10:48:18 da un utente dall'ann mobile |
| Chiudi                                                                                                    |

Cliccando su **Convalida la presenza dell'utente** è possibile convalidarne la presenza nel caso in cui l'utente non riesca a effettuare la scansione del QR code tramite APP.

È sufficiente, invece, agire sui tasti **Cancella prenotazione** o **Modifica prenotazione** per effettuare l'azione desiderata.

N.B.: in caso di cancellazione è necessario inserire una motivazione (ad es. richiesto dall'utente).

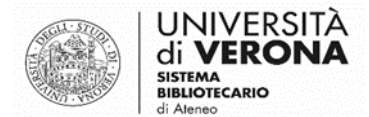

## Inserire una nuova prenotazione dal portale

Cliccando in uno slot orario libero è possibile aggiungere una prenotazione. Apparirà la seguente schermata.

Dopo aver selezionato la durata della prenotazione, inserire l'indirizzo e-mail <u>dell'utente</u> che vuole prenotare il posto e confermare.

| ×     |
|-------|
|       |
|       |
| ) >   |
| >     |
|       |
|       |
|       |
|       |
| 0/512 |
| (     |

N.B.: L'utente in questo caso non deve confermare la prenotazione, è automaticamente confermata. Dovrà in ogni caso convalidare la presenza all'arrivo in biblioteca.